# Sioux Empire Network of Care Training Manual

**ServicePoint** 

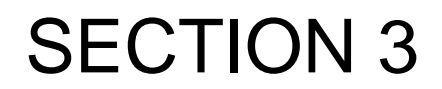

Service Transactions (Need, Service, Referral)

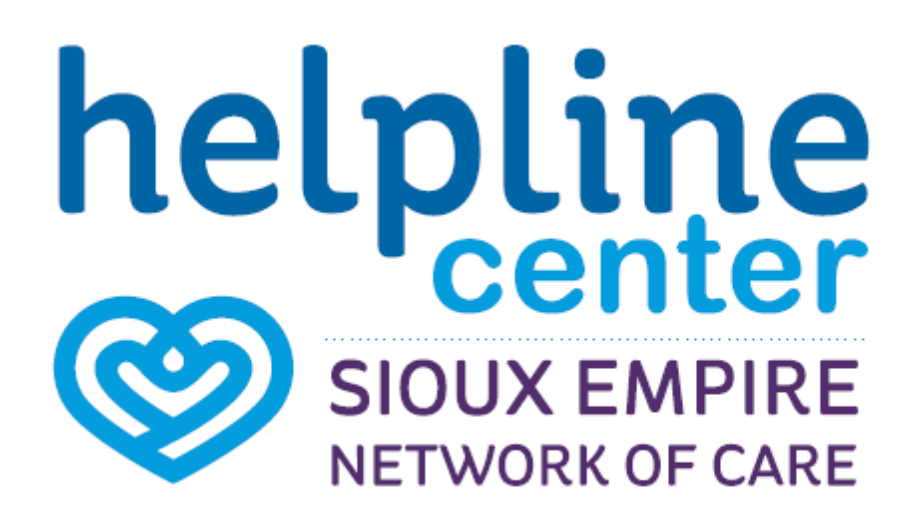

## **Icon Overview**

### Icon Overview refers to specific icons that are throughout SENC System.

| ۲          | SerivcePoint Icon                                   | SENC Partner Agency                                                 |
|------------|-----------------------------------------------------|---------------------------------------------------------------------|
| 4          | Lock Icon                                           | Agency Shared Information                                           |
| ſu         | UnLock Icon                                         | Globally Shared Information                                         |
| 1          | Edit Icon                                           | Update / Change Current Information                                 |
| 1          | Delete Icon                                         | Remove enteries made in error- ONLY                                 |
| ୍ଦ୍        | View Detail Icon                                    | View Attachements                                                   |
| •          | Select Icon                                         | Add Selected Information                                            |
| •          | Remove Icon                                         | Removed Selected Information                                        |
|            | Notes Icon                                          | Add Note                                                            |
| <u>#</u> 3 | Date Selection, Reverse,<br>Current Date Stamp Icon | Enter, clear a date or current date stamp {Date format: mm/dd/yyyy} |
| -          | Bed Icon                                            | Shelter Bed Check In                                                |

#### Data Measurement Tool

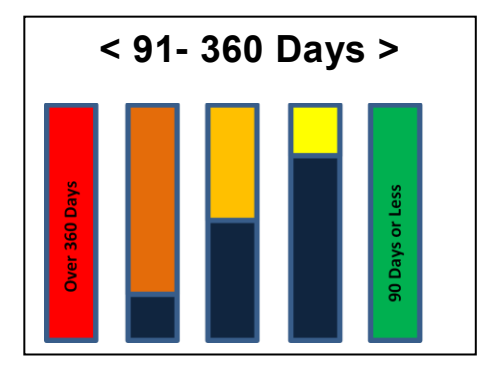

# Adding a Service

Figure 1-35

When to add a Service: Services are added when a *need* is identified and the *service* can be provided at that time by your agency.

1. Search for and select a client in *ClientPoint*. (1) (Reference Section 1- Page 3)

|                | t Profile                      |                         |     |                |                      | Ту           | pe here for Global Search | 50              |
|----------------|--------------------------------|-------------------------|-----|----------------|----------------------|--------------|---------------------------|-----------------|
| Last Favorites | Client - (17) Banne            | er, Bruce Henry         |     |                |                      |              |                           |                 |
| ClientPoint    | (17) Banner, Bruce Henry       | Y                       |     |                |                      |              |                           |                 |
| ResourcePoint  | Release of Information:        | None                    |     |                |                      |              | -Switch to Another Ho     | usehold Member- |
| ShelterPoint   | Client Information             |                         |     |                | Service Transactions |              |                           |                 |
| SkanPoint      | Client Destite                 | Y management            | nor | Y rates ( rate | Core Manager         | Y case plane | Y assessments             | Ϋ́ς             |
| Reports        | chent Prome                    | nousenoids              | RUA | chiry / can    | case Hanagers        | Case Flans   | 73363311161163            | Jannary         |
| ▶ Admin        | Client Record                  |                         |     |                |                      |              | Issue ID                  | Card            |
| Logout         | Name                           | Rapper, Bruce Henry     |     |                |                      |              |                           |                 |
|                | Name Data Quality              | Full Name Reported      |     |                |                      |              |                           |                 |
|                | Alias                          | Green Man, Hulk         |     |                |                      |              |                           |                 |
|                | Social Security                | 123-45-6789             |     |                |                      |              |                           |                 |
|                | SSN Data Quality               | Full SSN Reported (HUD) |     |                |                      |              |                           | Chan            |
|                | U.S. Military<br>Veteran?      | No (HUD)                |     |                |                      |              |                           |                 |
|                | Age                            | 46                      |     |                |                      |              |                           |                 |
|                | / Client Demogra               | phics                   |     |                |                      |              |                           |                 |
|                | Date of Birth                  | 06/15/1970              |     |                |                      |              |                           |                 |
|                | Date of Birth Type             | Full DOB Reported (HUD) |     |                |                      |              |                           |                 |
|                | Gender                         | Male                    |     |                |                      |              |                           |                 |
|                | If Other Gender,<br>specify    |                         |     |                |                      |              |                           |                 |
|                |                                |                         |     |                |                      |              |                           |                 |
|                | Primary Race                   | White (HUD)             |     |                |                      |              |                           |                 |
|                | Primary Race<br>Secondary Race | White (HUD)             |     |                |                      |              |                           |                 |

Figure 1-33

 After a client is located or added, click the Service Transaction tab to display the Service Transaction Dashboard. (See Figure 1-34) Click the Add Service button to display the Add Service screen.

| ClientPoint > Clien | t Profile                          |                    |                             | Type here for Global Search | 🔜 👶 🕕 🛧 🕜                     |
|---------------------|------------------------------------|--------------------|-----------------------------|-----------------------------|-------------------------------|
| Last Favorites      | Client - (17) Banner, Bruce Henry  |                    | 1                           |                             | Mass Visibility Update        |
| ClientPoint         | 💐 (17) Banner, Bruce Henry         |                    | $\checkmark$                |                             |                               |
| ResourcePoint       | Release of Information: None       |                    | •                           | -Switch to Anothe           | er Household Member- V Submit |
| ShelterPoint        | Client Information                 |                    | Service Transactions        | 5                           |                               |
| SkanPoint           | 1                                  |                    |                             |                             |                               |
| ▶ Reports           | Service Transaction Dashboard      |                    |                             |                             |                               |
| ▶ Admin             | 2                                  |                    | Σζ Σζ                       |                             | <u>\</u>                      |
| Logout              | Add Need                           | Add Service        | Add Multiple Services       | Add Referrals               | Eligibility Search            |
|                     | View Previous Service Transactions | View Shelter Stays | View Entire Service History |                             |                               |

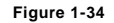

3. In the Household Members section if the client is not part of a household - No Household Members were originally associated will appear. Proceed to number 4. If client is a member of a household click the checkbox(s) next to the household member's names you wish to provide service to. (See Figure 1-35) In most cases, you will <u>ONLY</u> provide services to the primary client or the client 'pre-selected'. (3)

| 📔 ClientPoint > Clie | nt Profile                                                                                      | Type here for Global Search 🧔 🕕 🌟 🤇                                                                                                    |
|----------------------|-------------------------------------------------------------------------------------------------|----------------------------------------------------------------------------------------------------|
| Last Favorites       | Client - (17) Banner, Bruce Henry                                                               | - China - China - Chin |
| ClientDaint          | (17) Banner, Bruce Henry                                                                        |                                                                                                    |
| ResourceRoint        | Release of Information: None                                                                    | -Switch to Another Household Member-                                                                                                    |
| ShelterPoint         | ( client Tolonnation                                                                            | Y gradie transition                                                                                                    |
| SkanPoint            | Client Information                                                                              | Service Transactions                                                                                                    |
| Reports              | Add Service                                                                                     |                                                                                                    |
| Admin                |                                                                                                 |                                                                                                    |
| Logout               | <ul> <li>Household Members</li> </ul>                                                           |                                                                                                    |
|                      | Service • Evening Program - Bishop Dudley Hospitality House (4) v                               | Include Additional Household Members                                                                                                    |
|                      | Creating User Riley Zafft<br>Start Date <sup>4</sup> [07]/[08]/[2016] [07] ↓ [30 ↓ : [26 ↓ PM ↓ | Note: Service Type -                                                                                                    |
|                      | End Date 07 / 08 / 2016 2 2 2 5 V PM V                                                          | Is specific to your agency                                                                                                    |
| 4                    | Service Type* Bathing Facilities (BM-6500.6500-150) V Look Up                                   |                                                                                                    |
| _                    | Provider Specific DO NOT USE                                                                    |                                                                                                    |
|                      |                                                                                                 | Save & Continue Cancel                                                                                                    |

- Service Provider will default to current provider. Select a Service Type from the pick list. (4) Start Date and End Date for the Service will default to the current date. (See Figure 1-35) *If applicable - Select a Provider Specific Service* from the picklist. If not- select DO NOT USE. Click Save & Continue.
- 5. If applicable ~ Service Cost: Enter Number of Units. (5) Select Unit Type from the picklist. (6) If applicable enter Cost per unit.
- 6. If applicable ~ Click Add Funding Source to add a funding source. (7) Multiple funding sources may be added for each Service. (See Figure 1-36)
- 7. If applicable ~ In the Follow Up Information area, if a follow up is needed, choose the Projected Follow Up Date and a Follow Up User. The Actual Follow Up Date and Follow Up Made fields are completed when the follow up occurs.
- 8. In the Need Information area, select a **Need Status, Outcome of Need, and If Not Met, Reason** from the pick list. <u>This</u> is a required for Need documentation.
- 9. Click Save & Exit to return to Service Transaction Dashboard. (See Figure 1-36)

| Last Viewed Favorites     Home | Client - (17) Bann                                                                                                    | ner, Bruce Henry                                                                                                    |                                                                                                    | ſu                                            |
|--------------------------------|----------------------------------------------------------------------------------------------------|----------------------------------------------------------------------------------------------------|----------------------------------------------------------------------------------------------------|-----------------------------------------------|
| ClientPoint                    | (17) Banner, Bruce Hen                                                                                                    | nry                                                                                                    |                                                                                                    |                                               |
| ResourcePoint                  | Release of Information                                                                                                    | n: None                                                                                                    |                                                                                                    | -Switch to Another Household Member- V Submit |
| ShelterPoint                   |                                                                                                    |                                                                                                    | Υ                                                                                                    |                                               |
| SkanPoint                      | Client Information                                                                                                    |                                                                                                    | Service Transactions                                                                                                    |                                               |
| Reports                        | Edit Service                                                                                                    |                                                                                                    |                                                                                                    |                                               |
| ► Admin                        | (                                                                                                    |                                                                                                    |                                                                                                    |                                               |
| Logout                         | <ul> <li>Household Memb</li> </ul>                                                                                                    | Ders                                                                                                    |                                                                                                    |                                               |
| Logout                         | Household Memb  (6) Male Single Par  (12) Banner, Bruce (23) Banner, Chris  Service Provider*  Creating User  Start Date*  End Date  Service Type*  Provider Specific Service Notes  Service Notes  Service Costs | Image: Series series serie | sehold members for this Service, click the box beside each name<br>buse (4)<br>PM -<br>PM -<br>*Fill in notes if needed* | Indude Additional Household Members           |
| 5                              | Number of Units<br>Unit Type<br>Cost per Unit<br>Total Cost of Units<br>Apply Funds for Ser<br>Funding Sources                                                                                                    | select. v 6<br>s                                                                                                    |                                                                                                    |                                               |
|                                | Source                                                                                                    |                                                                                                    |                                                                                                    | Amount                                        |
| 7                              | Add Funding Source                                                                                                    |                                                                                                    |                                                                                                    | Calculate Total: \$0.00                       |
|                                | Support Documenta                                                                                                    | ation                                                                                                    | Description                                                                                                    | Turc                                          |
|                                | Added Add Support Documenta                                                                                                    | ation                                                                                                    | No matches.                                                                                                    | type                                          |
|                                | Follow Up Information                                                                                                    | ]                                                                                                    |                                                                                                    |                                               |
|                                | Projected Follow Up<br>Date<br>Follow Up User                                                                                                    |                                                                                                    | se (4) ~                                                                                                    |                                               |
|                                | Follow Up Made                                                                                                    | -Select- V                                                                                                    |                                                                                                    |                                               |
|                                | Up Date                                                                                                    |                                                                                                    |                                                                                                    |                                               |
|                                | Need Information                                                                                                    |                                                                                                    |                                                                                                    |                                               |
|                                | Need Status*                                                                                                    | Identified V                                                                                                    |                                                                                                    |                                               |
| 9                              | Outcome of Need                                                                                                    | -Select- ~                                                                                                    |                                                                                                    |                                               |
|                                | If Need is Not Met,                                                                                                    | -Select-                                                                                                    |                                                                                                    |                                               |
|                                | - Keason                                                                                                    |                                                                                                    |                                                                                                    |                                               |
|                                |                                                                                                    |                                                                                                    |                                                                                                    | Save Save & Exit Exit                         |

#### **Multiple Services**

Note: We encourage services to be added separately

1. Click the Add Multiple Services (1) button to display the Add Multiple Service screen. (See Figure 1-37)

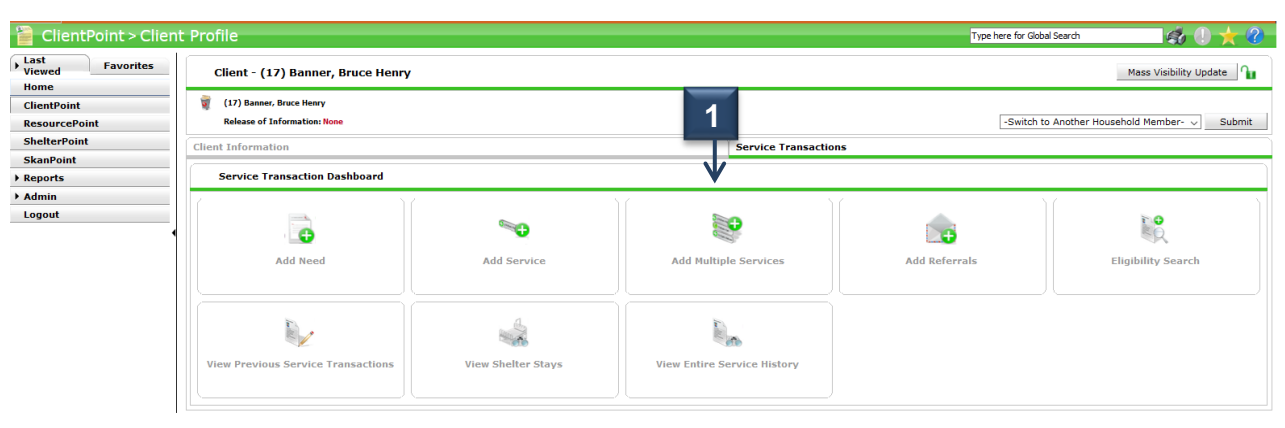

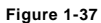

- In the Household Members section if the client is not part of a household No Household Members were originally
  associated will appear. Proceed to number 4. If client is a member of a household click the checkbox(s) next to the
  household member's names you wish to provide service to. (2) (See Figure 1-38) In most cases, you will <u>ONLY</u> provide
  services to the primary client or the client 'pre-selected'.
- 3. Service Provider will default to current provider. Select **Service Provider** if not defaulted. (3) The **Start Date** and **End Date** for the Service will defaulted to the current date.
- If applicable ~ Enter Number of Services. (4) Select Service Type from the pick list. (5) Select Need Status from picklist. (6)
- 5. If applicable ~ Click Add Another (7) and repeat steps 3-5. Click Save & Exit. (See Figure 1-38)

| Last Favorites | Client - (17) Banner, Bruce Henry                                      |                                                                                         | ſu                                                              |
|----------------|------------------------------------------------------------------------|-----------------------------------------------------------------------------------------|-----------------------------------------------------------------|
| Home           | (43) 8 8                                                               |                                                                                         |                                                                 |
| ClientPoint    | (17) Banner, Bruce Henry                                               |                                                                                         | A field to the theory of the ball Manufacture and the ball      |
| ResourcePoint  | Release of Information None                                            |                                                                                         | "Switch to Another Household Member" V                          |
| ShelterPoint   | Client Information                                                     | Se                                                                                      | rvice Transactions                                              |
| SkanPoint      |                                                                        |                                                                                         | Save & Exit Cancel                                              |
| Reports        |                                                                        |                                                                                         |                                                                 |
| Admin          | Household Members                                                      |                                                                                         |                                                                 |
| Logout         | 👔 To include Household member                                          | s for these Services, click the box beside e                                            | ach name. Only members from the SAME Household may be selected. |
|                | (6) Male Single Parent                                                 |                                                                                         |                                                                 |
|                | (17) Banner, Bruce Henry                                               |                                                                                         |                                                                 |
|                | (23) Banner, Chris Evan                                                |                                                                                         |                                                                 |
|                | Multiple Services                                                      |                                                                                         |                                                                 |
|                | Be sure to select the correct Provider before enterin<br>List defaults | ng data in the Service List below. If you<br>s. Any data that is currently in the Servi | Quick Tool: To add the same number services and                 |
| 3              | Service Provider* Evening Program - Bishop Dudley Hospitalit           | y House (4) 🗸                                                                           | status to all in the Service List. Click Set All.               |
|                | Start Date* 07 / 11 / 2016 20 05 - : 05 -                              | : 54 V PM V                                                                             |                                                                 |
|                | End Date 07 / 11 / 2016 20 07 ~: 05 ~                                  | : 54 V PM V                                                                             | ······································                          |
|                | Service List                                                           |                                                                                         |                                                                 |
|                |                                                                        |                                                                                         | Number of Services 1 Need Status Identified V Set All           |
| 4              | Number of * 1                                                          |                                                                                         |                                                                 |
| _              | Service Type Bathing Facilities (BM-6500.6500-150) V                   |                                                                                         | 7                                                               |
|                | Need Information                                                       |                                                                                         |                                                                 |
| 6              | Need Status* Identified V                                              |                                                                                         |                                                                 |
|                |                                                                        |                                                                                         | Remove Clear                                                    |
|                |                                                                        |                                                                                         | Add Another Remove All Clear All                                |
|                |                                                                        |                                                                                         |                                                                 |
|                |                                                                        |                                                                                         | Save & Exit Cancel                                              |

Figure 1-38

## Adding a Need

When to add a Need: Needs are added when a need is identified and the service cannot be provided at that time or a referral to another agency is needed.

- 1. Search for and select a client in *ClientPoint*. (Reference Section 1- Page 3)
- 2. After a client is located, click the Service Transaction tab to display the Service Transaction Dashboard. (1)
- 3. Click Add Need (2). (See Figure 1-40 See Add Need screen.) (See Figure 1-39)

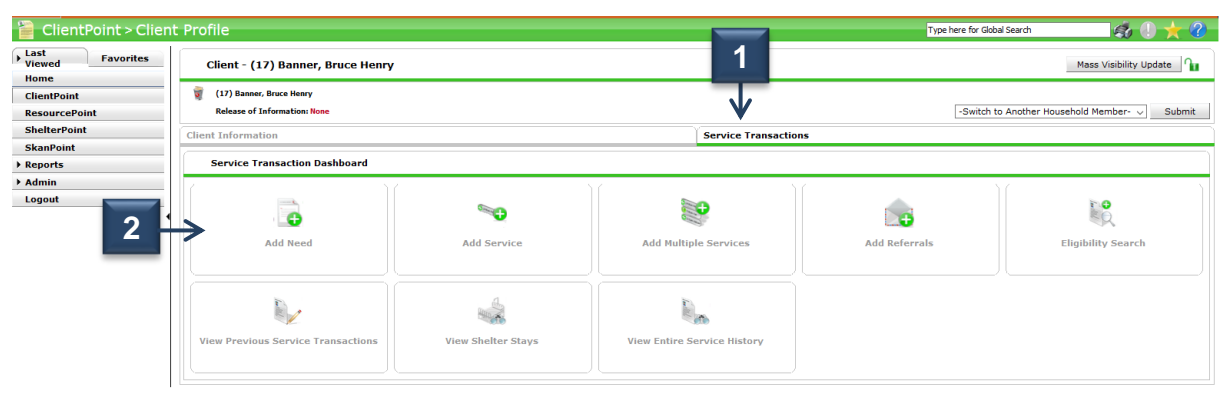

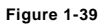

- 4. Once on the Add Service screen. In the Household Members section if the client is not part of a household **No** Household Members were originally associated will appear. (See Figure 1-40)
  - a. If client is a member of a household click the checkbox(s) next to the household member's names you wish to provide service to. (3) In most cases, you will <u>ONLY</u> provide services to the primary client or the client 'pre-selected'.
- 5. Select the **Provider** issuing the Need. The field defaults to the user's current provider. Select a **Need** from the pick list. **Date of Need** will default to the current date. **(4)**
- 6. If applicable Enter Amount if Financial if there is a dollar amount associated with the Need. (5)
- 7. If applicable Add Notes to include further information regarding the Need.
- 8. Complete Need Status, Outcome of Need and If not Met, Reason. (6) Click Save and Exit to display a list of the client's Need on the Previous Needs screen.
- 9. Click Save and Exit to display a list of the client's Need on the Previous Needs screen.

| (           | Client - (17) Ba                                                  | nner, Bruce Henry                                                  |                                               |                                    |
|-------------|-------------------------------------------------------------------|--------------------------------------------------------------------|-----------------------------------------------|------------------------------------|
|             | (17) Banner, Bruce Her<br>Release of Information                  | nry<br>: None                                                      | -Switch to Another Household Member- 🗸 Submit |                                    |
|             | Client Information                                                |                                                                    |                                               |                                    |
|             | Add Need                                                          |                                                                    |                                               |                                    |
|             |                                                                   | ers                                                                |                                               |                                    |
|             |                                                                   | 🕕 To include Household members for this Need, click the box beside | each name. Only members from the SA           | ME Household may be selected.      |
| 2           | (6) Male Single Pa                                                | irent                                                              |                                               |                                    |
|             | (17) Banner, Bri                                                  | uce Henry                                                          |                                               |                                    |
| L           | (23) Banner, Ch                                                   | <u>rris Evan</u>                                                   |                                               |                                    |
|             | Need Information                                                  |                                                                    |                                               |                                    |
|             | Provider *                                                        | Evening Program - Bishop Dudley Hospitality House (4) 🗸            |                                               |                                    |
| 4           | Need *                                                            | Bathing Facilities (BM-6500.6500-150) V Look Up                    |                                               |                                    |
| _           | Date of Need*                                                     | 07/08/2016 05 29 : 51 PM V                                         |                                               |                                    |
|             | Amount if<br>Financial                                            |                                                                    |                                               |                                    |
| Figure 1-40 | Notes                                                             |                                                                    |                                               |                                    |
|             | Need Status *<br>Outcome of Need<br>If Need is Not<br>Met, Reason | Closed<br>Fully Met<br>-Select-                                    |                                               |                                    |
|             |                                                                   |                                                                    |                                               | Save & Continue Save & Exit Cancel |

Note: If you enter data in multiple programs within an agency you will have choose the correct one.

## Adding a Referral

When to add a Referral: Needs are added when a need is identified, but your agency does not provide the service.

1. Search for and select a client in *ClientPoint*. (1) (Reference Section 1- Page 3)

| ClientPoint > Client | Profile                   |                             |     |              |                      | Th         | ype here for Global Search |                     |
|----------------------|---------------------------|-----------------------------|-----|--------------|----------------------|------------|----------------------------|---------------------|
| Last Favorites       | Client - (17) Banne       | er, Bruce Henry             |     |              |                      |            |                            |                     |
| ClientPoint          | (17) Banner, Bruce Henry  | ,                           |     |              |                      |            |                            |                     |
| ResourcePoint        | Release of Information:   | None                        |     |              |                      |            | -Switch to Another Ho      | usehold Member- 🗸 🔤 |
| ShelterPoint         | Client Information        |                             |     |              | Service Transactions |            |                            |                     |
| SkanPoint            | Client Profile            | Households                  | ROI | Entry / Exit | Case Managers        | Case Plans | Assessments                | Summary             |
| ▶ Reports            | C .                       |                             |     |              |                      |            |                            |                     |
| ▶ Admin              | Client Record             |                             |     |              |                      |            | Issue ID (                 | Card Sard           |
| Logout               | Name                      | Banner, Bruce Henry         |     |              |                      |            |                            |                     |
|                      | Name Data Quality         | Full Name Reported          |     |              |                      |            |                            | P                   |
|                      | Alias                     | Green Man, Hulk             |     |              |                      |            |                            |                     |
|                      | Social Security           | 123-45-6789                 |     |              |                      |            |                            | Channel             |
|                      | SSN Data Quality          | Full SSN Reported (HUD)     |     |              |                      |            |                            | Change              |
|                      | U.S. Military<br>Veteran? | No (HUD)                    |     |              |                      |            |                            |                     |
|                      | Age                       | 46                          |     |              |                      |            |                            |                     |
|                      | 🖉 Client Demogra          | phics                       |     |              |                      |            |                            |                     |
|                      | Date of Birth             | 06/15/1970                  |     |              |                      |            |                            |                     |
|                      | Date of Birth Type        | Full DOB Reported (HUD)     |     |              |                      |            |                            |                     |
|                      | Gender                    | Male                        |     |              |                      |            |                            |                     |
|                      | If Other Gender, specify  |                             |     |              |                      |            |                            |                     |
|                      | Primary Race              | White (HUD)                 |     |              |                      |            |                            |                     |
|                      | Secondary Race            |                             |     |              |                      |            |                            |                     |
|                      | Ethnicity                 | Non-Hispanic/Non-Latino (HU | D)  |              |                      |            |                            |                     |
|                      |                           |                             |     |              |                      |            | Save                       | save & Exit         |
|                      |                           |                             |     |              |                      |            |                            |                     |
|                      | Barris Xababa (GR         | 100                         |     |              |                      |            |                            |                     |

Figure 1-41

2. Click the Add Referral button to display the Add Referral screen. (2)

| 📔 ClientPoint > Client       | t Profile                                                |                    |                             | Type he       | re for Global Search 🧔 🕕 🛧 🕜           |
|------------------------------|----------------------------------------------------------|--------------------|-----------------------------|---------------|----------------------------------------|
| Last<br>Viewed<br>Home       | Client - (17) Banner, Bruce Henry                        |                    |                             | 2             | Mass Visibility Update                 |
| ClientPoint<br>ResourcePoint | (17) Banner, Bruce Henry<br>Release of Information: None |                    |                             |               | -Switch to Another Household Member- v |
| ShelterPoint                 | Client Information                                       |                    | Service Transactio          | ons           |                                        |
| Reports                      | Service Transaction Dashboard                            |                    |                             |               |                                        |
| Admin                        | ( ))                                                     | 2                  | lí                          | l í           | ) (                                    |
| Logout                       |                                                          | 900 D              |                             |               |                                        |
|                              | Add Need                                                 | Add Service        | Add Multiple Services       | Add Referrals | Eligibility Search                     |
|                              |                                                          |                    |                             |               |                                        |
|                              |                                                          |                    | R <sub>in</sub>             |               |                                        |
|                              | View Previous Service Transactions                       | View Shelter Stays | View Entire Service History |               |                                        |

Figure 1-42

When adding Referrals the first area of the screen is Add Needs; because, Referrals are associated with Needs. This area contains multiple sections including Household Members, Needs Assignment and Need Data sections. Scroll to the bottom of the page.

Note: In the Add Needs area click the Arrow icon to close and/or open the Add Needs area of the screen. Closing the area reduces the number of sections visible on the screen.

- 3. Once on the Add Referral screen. In the Household Members section if the client is not part of a household No Household Members were originally associated will appear. Proceed to number 4. If client is a member of a household click the checkbox(s) next to the household member's names you wish to provide service to. In most cases, you will ONLY provide services to the primary client or the client 'pre-selected'.
- Scroll down to Referral Provider Quicklist to select a provider that is part of the SENC. (See Figure 1-47; Page 10)

   a. If you know which SENC provider offers the Need(s), select the provider from the Referral Provider Quicklist.
   > Go to step 1 on page 10.

\*\*If the provider or Need(s) is not found in the Referral Provider Quicklist > go to step 6 on page 8\*\*

- 5. Simply enter a keyword in the Search field (5) and click Search to refine (or limit) the provider search results.
- 6. Click the **Provider Name** in the Search Results. (6) (See Figure 1-44) If an agency you need does not appear call SENC System Administrator or 211 for additional resources.

|                 | Refine Search with Service Terms or Target Populations                                                                                                    |                |                  |                         |                                              |
|-----------------|----------------------------------------------------------------------------------------------------|----------------|------------------|-------------------------|----------------------------------------------|
|                 | Refine Provider Search Criteria                                                                                                    |                |                  |                         |                                              |
| 5 ->            | Search for Providers by using keywords for their Provider Name, AKA, or Description. Search Dress Search Hide Advanced Search Options                     |                |                  |                         |                                              |
| _               | Search for Provider based on their Physical Location or the Area Served.  City County / Parish Code ServicePoint Users ONLY Type -select Search Clear All |                |                  |                         |                                              |
|                 | Search Results                                                                                                    |                |                  |                         |                                              |
|                 | # A B C D E F G H I J K<br>Provider                                                                                                    | L M N O        | PQI              | R S T U V V<br>Location | V X Y Z <u>All</u><br>Distance Matched Needs |
| $6 \rightarrow$ | Dress for Success Sioux Falls - EmBe                                                                                                    | Level 4 605-61 | 0-0665           | Unknown                 | N/A 0/0                                      |
|                 | Bed Availability                                                                                                    |                | Showing 1-1 of 1 |                         |                                              |
|                 | Selected Providers                                                                                                    |                |                  |                         |                                              |
|                 | Provider 🔺                                                                                                    | Туре           | Phone            | Location                | Last Updated                                 |
|                 |                                                                                                    |                | No matches.      |                         |                                              |
|                 |                                                                                                    |                |                  |                         |                                              |

Figure 1-44

- Once you have clicked the Provider Name the Provider Profile will appear. (See Figure 1-45) Locate the correct Need(s) - Click Add Referral. (7) Click Exit to return to the Search Results.
- 8. Select from the list of referral options for that agency.
  - a. If Add Referral is red that agency is currently not receiving referrals for that service. Go to step 9.

Optional: Click Send Summary to send a email copy of the summary description or Click Print.

| Note: The ServicePoint icon | indicates that the pr                                                                                                    | ovider uses ServicePoint. None Se                                                              | ervicePoint providers wil                                                                           | l display a l      | olank area       |                                    |                     |                  |
|-----------------------------|----------------------------------------------------------------------------------------------------|------------------------------------------------------------------------------------------------|----------------------------------------------------------------------------------------------------|--------------------|------------------|------------------------------------|---------------------|------------------|
|                             | Search for Provider based                                                                                                    | Provider Profile                                                                               |                                                                                                    | es.                | 2                |                                    |                     |                  |
|                             | City                                                                                                    | Provider Profile - Sioux Falls Food Pantry - Feeding Soul                                      | th Dakota (Level 4) (#10)                                                                           | Send Summary       |                  |                                    |                     |                  |
|                             | County / Parish                                                                                                    | Telephone Name: Main Number                                                                    |                                                                                                    | $\sim$             | 1                |                                    |                     |                  |
|                             | Search Clear All                                                                                                    | Telephone Number: 605-335-692:<br>Description: The Food Pantr<br>food.<br>Food that is dis     | 1<br>ry provides individuals and families with a 3<br>stributed is acquired through major food driv | - 5 day supply of  | L                |                                    |                     |                  |
|                             | Search Results                                                                                                    | donations, the I<br>with money don                                                             | Food Bank, government commodities, and finated to buy food.                                         | ood that is bought |                  |                                    |                     |                  |
|                             | # A B                                                                                                    | Service Information                                                                            |                                                                                                    |                    | P Q              | R S T U V                          | w x y               | Z <u>All</u>     |
|                             | Provider                                                                                                    | Note: Unavailab                                                                                | ble Services are in red.                                                                            |                    |                  | Location                           | Distance            | Matched Needs    |
|                             | Food To You Mobi                                                                                                    |                                                                                                |                                                                                                    |                    | 597              | Sioux Falls, SD 57103              | N/A                 | 0/0              |
|                             | General - The Sa                                                                                                    | Primary Services                                                                               |                                                                                                    |                    | 879              | Sioux Falls, SD 57103              | N/A<br>N/A          | 0/0              |
| If your agency              | Sioux Falls - Eco                                                                                                    | Service Code Service Name                                                                      |                                                                                                    | Add Referred       | 444 ×1           | Sioux Falls, SD 57103              | N/A                 | 0/0              |
| has access to               | Sioux Falls Office                                                                                                    | BD-1800.2000 Poor Painties                                                                     | Showing 1-1 of 1                                                                                    | Add Relenan        | 217              | Sioux Falls, SD 57104              | N/A                 | 0/0              |
| ShelterPoint                | Bed Availability                                                                                                    | Secondary Services                                                                             | Showing 1 1 of 1                                                                                    |                    | Showing 1-5 of   | 5                                  |                     |                  |
| you will be able            | Selected Providers                                                                                                    | Service Code Service Name                                                                      |                                                                                                    | - · ·              |                  |                                    |                     |                  |
| you will be able            | Succession and Succession and Succes |                                                                                                | No matches.                                                                                         |                    |                  |                                    |                     |                  |
| to click Bed                | Provider A                                                                                                    | ( e-start toformation )                                                                        | (                                                                                                   |                    | one              | Elever Falls SD 57104              | Las                 | A Updated        |
| Availability to             |                                                                                                    | Provider Telephone Numbers                                                                     | Physicals 2501 N. 1st Avenue                                                                        | 17 1               | Showing 1-1 of   | F1                                 | 00,                 | 2772010          |
| verify open                 | a Defects Deviders                                                                                                    | Mate Number: 603-333-6921 (Primary)                                                            | Sloux Falls, SD 57104                                                                               |                    |                  |                                    |                     |                  |
| verify open                 | Refer to Providers                                                                                                    | Provider Contacts                                                                              | Hap Address                                                                                         |                    |                  |                                    |                     |                  |
| \ beds at shelters /        | Referral Data                                                                                                    | Title: Partry Manager                                                                          | County / Partan                                                                                     |                    |                  |                                    |                     |                  |
|                             | Needs Referral Date t                                                                                                    | Finane: 605-335-6521<br>E-mail: megan@feedingsouthdakota.org                                   |                                                                                                    |                    |                  |                                    |                     |                  |
|                             | Deferral Dealling                                                                                                    | Senior Hatt Gazzen                                                                             |                                                                                                    |                    |                  |                                    |                     |                  |
|                             | Referral Kanking                                                                                                    | Administratori Title: Discutive Director                                                       |                                                                                                    |                    |                  |                                    |                     |                  |
|                             | Follow Up User                                                                                                    | E-mail: matt@hedingcouthdakista.org                                                            |                                                                                                    |                    |                  |                                    |                     |                  |
|                             | Policit Op Gall                                                                                                    | Hours of 10:00em - 4:00pm (CST), Monday, Tuesday, Thursday (check in                           |                                                                                                    |                    |                  |                                    |                     |                  |
|                             |                                                                                                    | Operation: 6y 4:00pm)<br>1:00pm - 7:00pm (CST), Wednesday                                      |                                                                                                    |                    |                  |                                    |                     |                  |
|                             | 2                                                                                                    | Website: www.feelingsouthdakota.org                                                            |                                                                                                    |                    |                  |                                    |                     |                  |
|                             | Referrals                                                                                                    | Service Information                                                                            | Additional Information                                                                              |                    |                  |                                    |                     | Send Summary     |
|                             | Referred-To Provider                                                                                                    | Englishity:<br>Persons in Minnshahe County without food or resources to obtain food. One visit | Area/Geography Served Information                                                                   |                    |                  |                                    | Referred Clients    |                  |
|                             | Sioux Falls Food Pantry - Fe                                                                                                    | every by days per nousenole. Aputs leans                                                       | No Area Nerved Data Available                                                                       |                    |                  |                                    | (17) Banner, Bruce  | Henry            |
| Figure 1-45                 | Need Data                                                                                                    | Documents Required: Photo ID and a recent piece of mail with physical address listed           | Geography Reveal                                                                                    |                    |                  |                                    |                     |                  |
|                             |                                                                                                    | Program Feest<br>None                                                                          | South Dakota (SD)                                                                                   |                    |                  |                                    |                     |                  |
|                             | Date of Need                                                                                                    | Intake / Application Process:<br>Call or walk-in for assistance                                |                                                                                                    |                    |                  |                                    |                     |                  |
|                             | Selected Needs                                                                                                    | Accessibility:<br>Accessibile perking, route, and restrooms.                                   | Brochurez on File: Yes                                                                              |                    | Need Sta         | tus / Outcome / If Not Met. Reason |                     | Notes            |
|                             | Remove All                                                                                                    |                                                                                                | Call Centern No<br>Shelter Information                                                              |                    | inclusion of the |                                    |                     |                  |
|                             | Reads                                                                                                    |                                                                                                | Shelleri No                                                                                         |                    |                  |                                    |                     |                  |
|                             |                                                                                                    | Other Provider Information                                                                     | Standards                                                                                           |                    |                  | Save Ne                            | eds ONLY Save ALL C | Clear ALL Cancel |
|                             |                                                                                                    | Parent Providen FEEDING SOUTH DAKOTA (Level 3)                                                 | AIRS Standards                                                                                      | Ì                  |                  |                                    |                     |                  |
|                             |                                                                                                    | Providers Under Sloux Falls Food Pantry - Feeding South Dakota                                 | AIRS Designation: Nether                                                                            |                    |                  |                                    |                     |                  |
|                             |                                                                                                    |                                                                                                | HUD Standards                                                                                       |                    |                  |                                    |                     |                  |
|                             |                                                                                                    |                                                                                                | Direct Service Code: No                                                                             |                    |                  |                                    |                     |                  |
|                             |                                                                                                    |                                                                                                |                                                                                                    | Evit               |                  |                                    |                     |                  |
|                             |                                                                                                    |                                                                                                |                                                                                                    | E.H.T              |                  |                                    |                     |                  |

- 9. In the **Referral Data** area, the **Needs Referral Date** will default to the current date. Select a date from the calendar to issue the referral(s) with a different date (*if necessary*).
  - a. If applicable complete the additional information: Referral Ranking, Projected Follow Up Date and Follow Up User. (See Figure 1-46)
  - b. *If applicable-* The "Check to notify ServicePoint Providers by E-mail" check box, when checked, will send an email notification concerning the referral to the referred-to-provider.
- 10. In the Referred-To Provider area the selected provider will be listed, along with the need(s) associated. (8)

- 11. In the Need Data area, **Date of Need** will default to the current date. Select a date from the calendar to issue the referral(s) with a different date (*if necessary*).
- 12. In the Selected Needs area, you can remove a selected need (if necessary) by clicking the remove icon 😑 . (8)
- 13. Enter the Amount if Financial (if applicable). Select the Need Status / Outcome / If Not Met, Reason.
  - a. Need Status and Outcome are <u>required</u>. (9) (See Figure 1-46)

|             | ▼ Refer to Providers                                                                                                    |                                         |                     |                                            |                         |                                |
|-------------|----------------------------------------------------------------------------------------------------|-----------------------------------------|---------------------|--------------------------------------------|-------------------------|--------------------------------|
|             | Referral Data                                                                                                    |                                         |                     |                                            |                         |                                |
|             | Needs Referral Date *     07/13/20       Referral Ranking     High ~       Projected Follow Up Date     //_/       Follow Up User     General - The<br>Kayla Connel | 6 3 3 3 3 3 3 3 3 3 3 3 3 3 3 3 3 3 3 3 |                     |                                            |                         |                                |
|             | Referrals                                                                                                    |                                         |                     |                                            | Send Summary            |                                |
|             | Referred-To Provider                                                                                                    |                                         | Work Clothing       | R                                          | eferred Clients         |                                |
|             | Dress for Success Sioux Falls - EmBe (19)                                                                                                    |                                         |                     | (1                                         | 17) Banner, Bruce Henry |                                |
| Figure 1-46 | ✓ Need Data                                                                                                    |                                         |                     |                                            |                         |                                |
|             | Date of Need * 07 / 18 / 2016                                                                                                    | 🏷 💐 3 🗸 : 41 🗸 : 10 🗸 PM 🗸              |                     |                                            |                         | · ·······                      |
|             | Selected Needs                                                                                                    |                                         |                     |                                            |                         | Click the Notes icon           |
| 8           | Need<br>Work Clothing (8M-6500.1500-950<br>Remove All Needs                                                                                                    | )                                       | Amount if Financial | Need Status / Outcome / If Not Met, Rescen | Notes                   | to add a note to the referral. |
|             |                                                                                                    |                                         |                     | Save Needs ONLY Save ALL                   | Clear ALL Cancel        |                                |

- 14. Click **Save Needs ONLY** to associate only the needs with the client.
- 15. Click Save ALL to associate the needs and the referrals with the client.
- 16. Click Clear ALL to clear the needs and referrals and remain on the screen to begin again.
- 17. Click Cancel to exit Add Needs without retaining needs or referrals

## **Referral Process**

Steps to adding a Referral

- 1. Use the drop down quicklist to select a Partner Agency. Click Add Provider.
  - a. Do not use Service Code Look-Up or Add Terms & Go To Search Results

| ▼ Household Members                                                       |                      |
|---------------------------------------------------------------------------|----------------------|
| This Client is not a member of any Households.                            |                      |
| Needs Assignment                                                          |                      |
|                                                                           | Select up to 5 Needs |
| Service Code Quicklist                                                    |                      |
| Identification Cards (DF-7000.3300)<br>Information and Referral (TJ-3000) |                      |
| Add Terms Service Code Look-Up                                            |                      |
| Referral Provider Quicklist                                               |                      |
| Provider -Select-                                                         | bility               |

- Figure 1-47
- 2. Click the <u>hyperlinked</u> agency name in the Selected Providers area
- 3. Select from the list of referral options for that agency
  - **a.** If *Add Referral* is **red** that agency is currently not receiving referrals for that service. Cannot select.

| Selected Providers                                                                                                    | Provider Profile - Genera                                                                                                    | al - Center of Hope (Level 4) (#15)                                                                                                    | Send Summ                                                                                     |
|----------------------------------------------------------------------------------------------------|----------------------------------------------------------------------------------------------------|----------------------------------------------------------------------------------------------------|-----------------------------------------------------------------------------------------------|
| Subtrouters                                                                                                    | Telephone M                                                                                                    | Name: Main Phone                                                                                                    |                                                                                               |
| Provider 🔺                                                                                                    | Telephone N                                                                                                    | Number: 605-334-9789                                                                                                    |                                                                                               |
| General - Center of Hope                                                                                                    | Description:                                                                                                    | Everyone is welcome to The Care Center to visit                                                                                                    | with someone who cares.                                                                       |
| <ul> <li>Refer to Providers</li> </ul>                                                                                           |                                                                                                    | Pastoral/Care Chaplain<br>Winter clothing for infants to adults, some new a<br>available at a minimal cost.<br>Faith Community Nurses are available on most o                          | nd some gently used, are<br>lays for health questions or                                      |
| Referral Data                                                                                                    |                                                                                                    | concerns.<br>Bicycles are available for a minimal price for ad                                                                                                    | ults looking for work or riding to                                                            |
| Needs Referral Date * 01/20                                                                                                    |                                                                                                    | and from a job. Also, the Bike Shop is open 12:<br>where labor is free and parts are minimally price<br>Clients can use the computers for resume and e<br>charce.                      | 00pm - 4:00pm, Monday - Frida<br>ed.<br>mployment/job searching at no                         |
| Follow Up Liser                                                                                                    |                                                                                                    | Waaldu anagama indudau                                                                                                    |                                                                                               |
| -Select                                                                                                    |                                                                                                    | 9:30am - 11:00am: Wednesday - Women's Coff<br>study groups (During the school year)<br>3:00pm - 5:00pm: Transition to Transformed Bib                                                  | ee Break and Men's Life Bible<br>ile Study lead by Center of Hop                              |
| Referrals                                                                                                    | Service Information                                                                                                    | Backetball - Sports Night is for men 16 - 27 who<br>with playing some Basketball.                                                                                                    | want to hear about Jesus along                                                                |
| Referrals                                                                                                    | Service Information                                                                                                    | Basketball - Sport Sight is for men 16 - 27 who<br>with playing some Basketball.                                                                                                    | want to hear about Jesus along                                                                |
| Referrals<br>ferred-To Provider<br>meral - Center of Hope (15)                                                                   | Service Information                                                                                                    | Basketball – Sports Night is for men 16 - 27 who<br>with playing some Basketball.                                                                                                    | want to hear about Jesus alon                                                                 |
| Referrals<br>ferred-To Provider<br>neral - Center of Hope (15)                                                                   | Service Information Primary Services                                                                                                    | Basketball - Sports Night is for men 16 - 27 who<br>with playing some Basketball.                                                                                                    | want to hear about Jesus alon                                                                 |
| Referrals<br>ferred-To Provider<br>neral - Center of Hope (15)                                                                   | Service Information Primary Services Service Code                                                                                                    | Basketball - Sports Night is for men 16 - 27 who<br>with playing some Basketball.                                                                                                    | want to hear about Jesus alon                                                                 |
| Referrals<br>ferred-To Provider<br>neral - Center of Hope (15)<br>r Need Data                                                    | Service Information Primary Services Service Code BM-6500.1500-250                                                                                                    | Basketball - Sports Night is for men 16 - 27 who<br>with playing some Basketball.                                                                                                    | want to hear about Jesus alon                                                                 |
| Referrals ferred-To Provider neral - Center of Hope (15)  Need Data Date of Need* 01 / 20 / 20                                   | Service Information<br>Primary Services<br>Service Code<br>BM-6500.1500-250<br>BH-4500.1500-920                                                                             | Basketball - Sports Night is for men 16 - 27 who<br>with playing some Basketball.   Note: Unavailable Services are in red.   Service Name  General Clothing Provision  Winter Clothing | want to hear about Jesus alon<br>Add Referral<br>Add Referral                                 |
| Referrals<br>ferred-To Provider<br>neral - Center of Hope (15)<br>Need Data<br>Date of Need* 01/20/203<br>Selected Needs         | Service Information           Primary Services           Service Code           BM-6500.1500-250           BM-6500.1500-250           BH-6300.6500                          | Basketball - Sports Night is for men 16 - 27 who<br>with playing some Basketball.                                                                                                    | want to hear about Jesus alon<br>Add Referral<br>Add Referral<br>Add Referral                 |
| Referrals<br>ferred-To Provider<br>neral - Center of Hope (15)<br>Veed Data<br>Date of Need* 01/20/201<br>Selected Needs<br>Need | Service Information           Primary Services           Service Code           BM-6500.1500-250           BM-6500.500-520           BM-500.6500-530           BM-7000.1000 | Basketball - Sports Night is for men 16 - 27 who<br>with playing some Basketball.                                                                                                    | want to hear about Jesus alon<br>Add Referral<br>Add Referral<br>Add Referral<br>Add Referral |

- 4. List Need Status as OPEN.
  - a. If applicable Add Notes to the referral for the receiving agency

#### Need Status to OPEN – <u>DO NOT</u> complete Outcome

| Refer to Providers                                                                                        |                          |                      |                                            |                                |
|----------------------------------------------------------------------------------------------------|--------------------------|----------------------|--------------------------------------------|--------------------------------|
| Referral Data                                                                                             |                          |                      |                                            |                                |
| Needs Referral Date * 01 / 04 / 2017 🔊 🎘 12                                                               | . v: 25 v: 09 v PM v     |                      |                                            |                                |
| Projected Follow Up Date / / 💐 🖏 🥸                                                                        |                          |                      |                                            |                                |
| Follow Up User<br>Helpline Center - 2-1-1 (2)<br>-Select- v                                               | Search My Provider Clear |                      |                                            |                                |
| Check to notify ServicePoint Pr                                                                           | oviders by Email.        |                      |                                            |                                |
| Referrals                                                                                                 |                          |                      |                                            | Send Summary                   |
| Referred-To Provider                                                                                      |                          | Local Transit Passes |                                            | Referred Clients               |
| General - The Community Outreach (12)                                                                     |                          |                      |                                            | (324) Test, Helpline Center    |
| <ul> <li>Need Data</li> <li>Date of Need* 01 //04 //2017 20 20 20 20 20 20 20 20 20 20 20 20 20</li></ul> | 5 J:09 J PM J            |                      |                                            |                                |
| Selected Needs                                                                                            |                          |                      |                                            |                                |
| Need                                                                                                    |                          | Amount if Financial  | Need Status / Outcome / If Not Met, Reason | Notes                          |
| Cocal Transit Passes (BT-8500.1000)                                                                       |                          |                      | Open v<br>-Select- v<br>-Select- v         | <i>a</i>                       |
| Remove All Needs                                                                                          |                          |                      |                                            |                                |
|                                                                                                    |                          |                      |                                            |                                |
|                                                                                                    |                          |                      | Save Needs                                 | ONLY Save ALL Clear ALL Cancel |